## Hinzufügen des THI-Mailkontos

In der Mail-App auf Konto hinzufügen klicken und dann herunterscrollen und Erweitertes Setup auswählen

| Ein Konto auswählen |                                             |          |           |
|---------------------|---------------------------------------------|----------|-----------|
| 0                   | Outlook.com<br>Outlook.com, Live.com, Hotma | iil, MSN |           |
| E                   | Exchange<br>Exchange, Office 365            |          |           |
| G                   | Google                                      |          |           |
|                     | Yahoo! Mail                                 |          |           |
|                     | iCloud                                      |          |           |
|                     | Anderes Konto<br>POP, IMAP                  |          |           |
| ₽                   | Erweitertes Setup                           |          |           |
|                     |                                             |          |           |
|                     |                                             |          | Schließen |

Im zweiten Schritt können Sie ein Exchange ActiveSync-Konto einrichten.

Im nächsten Fenster geben Sie folgende Angaben ein:

E-Mail-Adresse: Ihre THI-Maiadresse (xxxxx@thi.de) Kennwort: Ihr THI-Passwort Domäne: rz.fh-ingolstadt.de Server: exchange.thi.de Kontoname: Das ist der Anzeigename, hier können Sie einen beliebigen Namen vergeben

| Konto hinzufügen X                                                 |  |  |  |  |
|--------------------------------------------------------------------|--|--|--|--|
| Exchange                                                           |  |  |  |  |
| E-Mail-Adresse                                                     |  |  |  |  |
|                                                                    |  |  |  |  |
| Kennwort                                                           |  |  |  |  |
| •••••                                                              |  |  |  |  |
| Benutzername                                                       |  |  |  |  |
|                                                                    |  |  |  |  |
| Domäne                                                             |  |  |  |  |
| rz.fh-ingolstadt.de                                                |  |  |  |  |
| Server                                                             |  |  |  |  |
| exchange.thi.de                                                    |  |  |  |  |
| Server erfordert eine verschlüsselte Verbindung (SSL)<br>Kontoname |  |  |  |  |
| THI ×                                                              |  |  |  |  |
|                                                                    |  |  |  |  |
| Abbrechen Anmelden                                                 |  |  |  |  |

Weitere Informationen erhalten Sie auch unter:

https://support.office.com/de-de/article/Einrichten-von-E-Mail-in-Mail-f%25C3%25BCr-Windows-10-7ff79e8b-439b-4b47-8ff9-3f9a33166c60?ui=de-DE&rs=de-DE&ad=DE&fromAR=1